## Charge Capture

Powered by MDTech

## Copy and Paste Charges

Last Modified on 04/21/2023 3:23 pm CDT

A biller or coder may have access to use the Copy and Paste feature to enter charges on behalf of a physician. Be sure this is within your system's workflow expectations before doing so.

## Copy and Paste

- 1. Navigate to the encounter and the date of service where there is a charge you would like to copy you may do this from the Census or the RCM.
- 2. On the right side above the charge, click the copy function, which will read "Copy charge for (Provider Name)" when you hover over it. It is important to note that you may only copy and paste the charge within the same patient encounter, you may not copy and paste to a different patient.

|                                                       |                            | 3 🖶 🕯              | Hospitalist                                    | ~                                 |                           |              | Te                                                                                                    | est Admin                      | ~ A 心              |  |  |  |
|-------------------------------------------------------|----------------------------|--------------------|------------------------------------------------|-----------------------------------|---------------------------|--------------|----------------------------------------------------------------------------------------------------|--------------------------------|--------------------|--|--|--|
| C + Q Enter First/La                                  | st Name                    | 🖊 Jones            | s, Betty - 05/01/1975                          | Note                              |                           |              |                                                                                                    | Main Health                    | ı System (MHS) 📷 🛔 |  |  |  |
| 0 0<br>Viewing 16 patients                            | 0 0<br>for today           | Admit<br>Discharge | 05/01/2022 Unit / Room<br>Type / Class         | / Hosp MRN<br>/ Clinic MRN (none) | Diagnosis<br>Account 1234 | 15 Payor     |                                                                                                    |                                |                    |  |  |  |
| Admit, Futurey<br>01/01/2000<br>systemFlagEnc         | test9876<br>06/22/2022     | 17                 | Charge:                                        | B B Notes                         | 👗 Labs                    | ¶ Orders     | Care Team<br>☑ Bulk Acti                                                                                                    | Second Eacesheet               | III Show Inventory |  |  |  |
| CHOOO, CHO<br>01/14/1975<br>FSheet Up 2 day F/Us Note | N/A 5<br>09/12/2019        | ^                  | Apr 21, 2023 - Fri<br>Hospitalist              |                                   |                           |              | Assig                                                                                                    | gn to                          | ∑                  |  |  |  |
| Doe, Joe<br>05/05/1985                                | N/A 📌<br>04/06/2023        |                    |                                                |                                   | No Assig                  | nments       | Test Admin     Main Health System (MHS)     Image: Care Team     Facesheet     Image: Care Team     Facesheet     Image: Care Team     Facesheet     Image: Care Team     Facesheet     Image: Care Team     Facesheet     Image: Care Team     Facesheet     Image: Care Team     Facesheet     Image: Care Team     Facesheet     Image: Care Team     Facesheet     Image: Care Team     Facesheet     Image: Care Team     Image: Care Team |                                |                    |  |  |  |
| Grayson, Dick<br>09/04/1969                           | DG01252023<br>09/04/2019   | ^                  | <b>^ Apr 20, 2023</b> - Thu                    |                                   |                           |              |                                                                                                    |                                |                    |  |  |  |
| Jones, Betty<br>05/01/1975<br>Note                    | N/A 🖋<br>05/01/2022        |                    | Hospitalist<br>Taylor Jones                    |                                   | Quick                     | Code 99221 G | Assiç<br>8629 4 Copy all cha                                                                                                    | gn to<br>arges for Taylor Jone | • *<br>s> 1 1      |  |  |  |
| Macaroni, Salvatore<br>01/20/1998                     | N/A 5<br>05/03/2022        |                    | RPR AA HERNIA 1ST                              | > 10 CM NCRC8/STRANGUL            | ATED                      |              |                                                                                                    | Z 🗅 🕻                          |                    |  |  |  |
| Malfov Draco                                          | N/A &                      |                    | 안 Manage ICDs                                  | 🕫 Add                             | Modifier                  | 🌡 Assign S   | Supervisor                                                                                                    | × Remove All IC                | Ds                 |  |  |  |
| 04/04/1972                                            | 04/04/2022                 |                    | N/A<br>U 125.9 R 188<br>Chronic ischemic heart | & Standard                        |                           |              | <u>⊿</u> Labo                                                                                                    | rist                           | ×                  |  |  |  |
| Patient, Test<br>09/09/1972                           | test01042022<br>09/08/2022 | ^                  | Apr 19, 2023 - Wed                             |                                   |                           |              |                                                                                                    |                                | ×                  |  |  |  |
| Potter, Harry                                         | N/A 🗲                      |                    | Hospitalist                                    |                                   |                           |              | Assig                                                                                                    | jn to                          | * *                |  |  |  |
| Friday                                                | x                          |                    |                                                |                                   | No Assig                  | Inments      |                                                                                                    | <b>9</b> 1                     | 🖬 Messages 🛛 🛧     |  |  |  |

3. Navigate to the date of service you would like to paste the charge on and click the paste tool, which will read "Paste CPT for (Provider Name)" when you hover over it. You will then see the CPT as well as the ICDs associated with it pasted on the specified date of service. You may paste to multiple dates of service by scrolling to additional dates and selecting the paste tool again.

|                                                       | pture Q                                                                    | ) 💼 (                           | Hospit                                                                                  | talist                 |            | ~              |                     |                  |            |          |                   |          | Test   | Admin   |             | ~ ) (       |       |
|-------------------------------------------------------|----------------------------------------------------------------------------|---------------------------------|-----------------------------------------------------------------------------------------|------------------------|------------|----------------|---------------------|------------------|------------|----------|-------------------|----------|--------|---------|-------------|-------------|-------|
| C + Q Enter First/L                                   | ast Name                                                                   | 🖊 Jone                          | s, Betty - (                                                                            | 05/01/1975             | Note       |                |                     |                  |            |          |                   |          |        | Main    | Health      | System (MH  | IS) 🙀 |
| 0 1                                                   | 0 0                                                                        | Admit                           | 05/01/2022                                                                              | Unit / Room            | / H        | losp MRN       |                     | Diagnosis        |            |          |                   |          |        |         |             |             |       |
| Viewing 16 patien<br>Admit, Futurey                   | ts for today<br>test9876 🗲                                                 | Discharge                       |                                                                                         | Type / Class           | / C        | Clinic MRN     | (none)<br>S         | Account<br>즈 Lab | 12345<br>S | Payor    | s 🧟               | Care Tea | m      | 🕭 Faces | heet        |             |       |
| 01/01/2000<br>systemFlagEnc                           | 06/22/2022                                                                 | 47                              | Show All G                                                                              | roups                  | <b>삼</b> ( | Group Assig    | nments              | -                | Encoun     | er Pends | - u               | 🕑 Bulk   | Action | IS      | <u> .11</u> | Show Inver  | ntory |
| CHOOO, CHO<br>01/14/1975<br>ESheet Up 2 day E/Us Note | N/A &<br>09/12/2019                                                        | ^                               | <b>~ Apr 21, 2023</b> - Fri                                                             |                        |            |                |                     |                  |            |          |                   |          |        | 8       |             |             |       |
| Doe, Joe<br>05/05/1985                                | N/A<br>04/06/2023                                                          |                                 | Hospitalist ta<br>Taylor Jones Quick Code 99221 G8629 4041F 99 Paste CPT to Taylor Jone |                        |            |                |                     |                  |            |          |                   |          | es:    |         |             |             |       |
| <b>Grayson, Dick</b><br>09/04/1969                    | DG01252023<br>09/04/2019                                                   | No Charges                      |                                                                                         |                        |            |                |                     |                  |            |          |                   |          |        |         |             |             |       |
| Jones, Betty<br>05/01/1975<br>Note                    | N/A ≯<br>05/01/2022<br>T. Jones ②                                          | Remove Assignment Mark Not Seen |                                                                                         |                        |            |                |                     |                  |            |          |                   |          |        |         |             |             |       |
| Macaroni, Salvatore                                   | N/A 🖋                                                                      | ^                               | Apr 20, 20                                                                              | 023 - Thu              |            |                |                     |                  |            |          |                   |          |        |         |             | <u>&gt;</u> |       |
|                                                       | S. Sanford S                                                               |                                 | Hospitalis                                                                              | st                     |            |                |                     |                  |            |          |                   | A        | ssign  | to      |             | * *         |       |
| lalfoy, Draco<br>4/04/1972                            | N/A 📌<br>04/04/2022                                                        |                                 | Taylor Jo                                                                               | ones                   |            |                |                     |                  | Quick Co   | de 99221 | G8629             | 4041F 9  | 9000   | 99291   | + Q         | l 🗋 🚺       |       |
|                                                       | KM. Sloan O     P 49596     P RP. AA HERNIA 1ST > 10 CM NCRC8/STRANGULATED |                                 |                                                                                         |                        |            |                |                     |                  |            | × ×      |                   |          |        |         |             |             |       |
| 9/09/1972                                             |                                                                            | 안 Manage ICDs 여승 Add Modifier   |                                                                                         |                        |            | Modifier       | & Assign Supervisor |                  |            |          | ★ Remove All ICDs |          |        |         |             |             |       |
|                                                       | S. Sanford 😣                                                               |                                 | N/A & Standard                                                                          |                        |            |                |                     |                  |            | ΔL       | Laborist          |          |        |         |             |             |       |
| otter, Harry                                          | N/A 🗲                                                                      |                                 | 안 <b>125.9</b> (F<br>Chronic                                                            | 188)<br>ischemic heart | disease    | e, unspecified |                     |                  |            |          |                   |          |        |         | _           | ×           |       |
| Friday                                                | X                                                                          |                                 |                                                                                         |                        |            |                |                     |                  |            |          |                   |          |        |         |             | Messages    |       |

**Tip**: You may also copy and paste the ICD codes separately from the CPTs by using the paper icon to the right of the charge itself and using the same copy and paste steps to add them to an existing CPT.